# Anleitung WebUntis

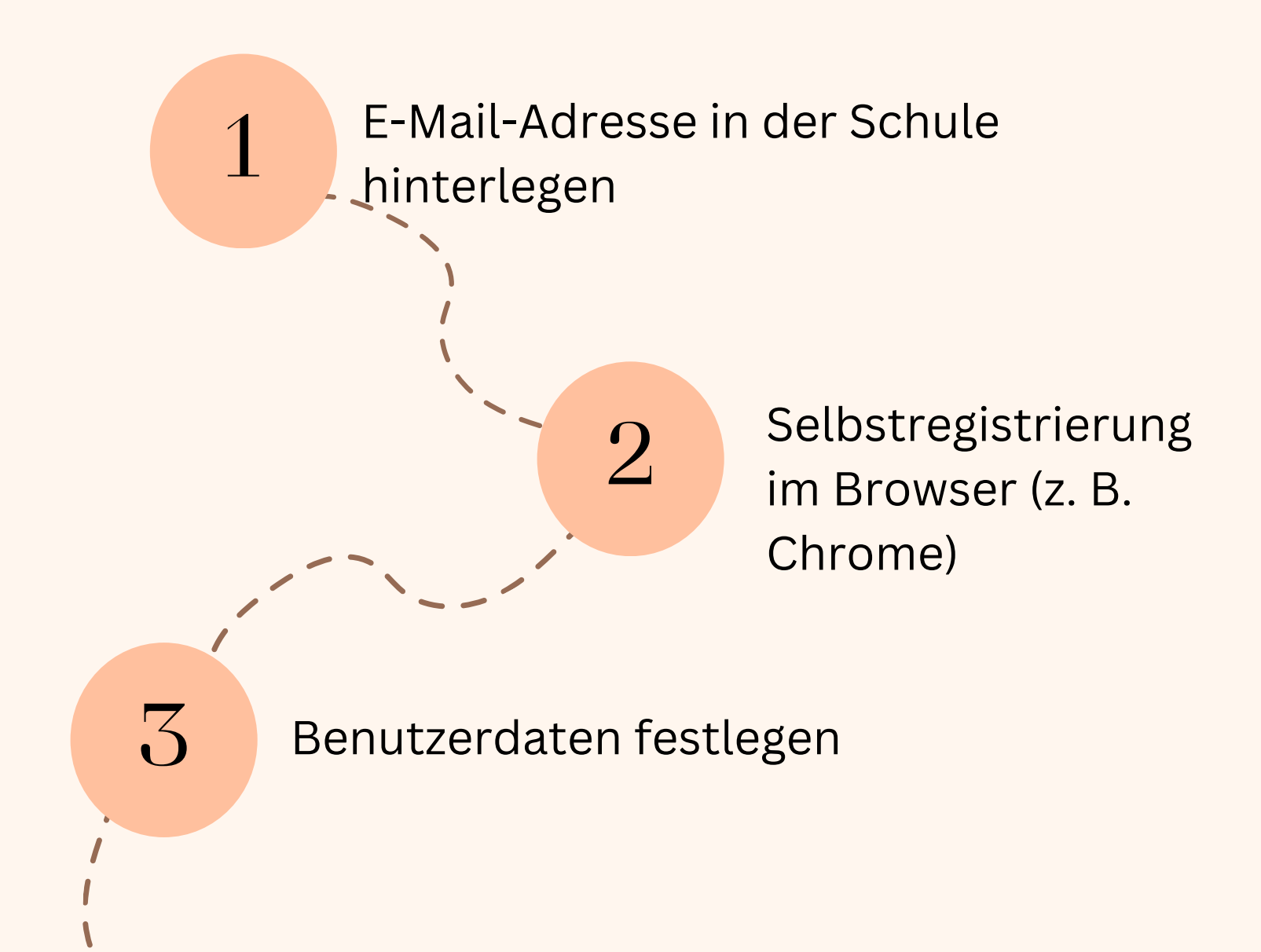

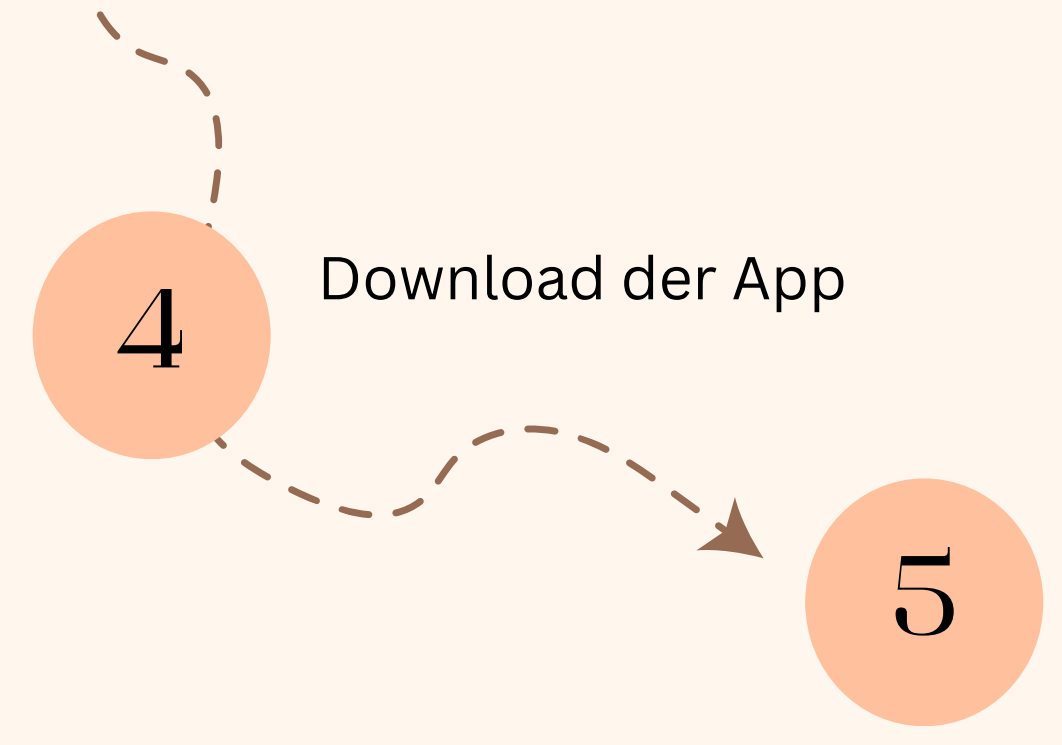

## Teilnahme an der papierlosen Verwaltung

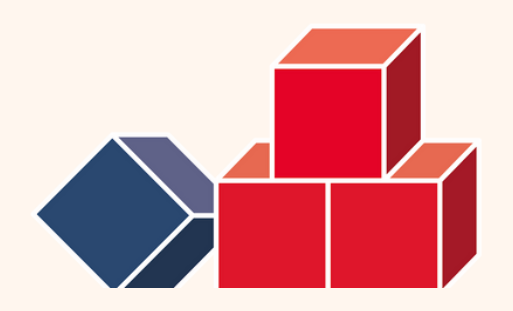

Hinweise

# bitte beachten:

- Haben beide Elternteile eine eigene E-Mail-Adresse hinterlegt, können beide Elternteile eine eigene Registrierung durchführen.
- Sollten Sie vergessen haben, welche E-Mail-Adresse Sie in der Schule hinterlegt haben, fragen Sie bitte im Sekretariat nach.
- Falls Sie Ihr Passwort vergessen sollten, können Sie nun selbst ein neues erstellen
- Geschwisterkinder sind nun in einem

Account zusammengefasst.

• Sollten Sie keine E-Mail-Adresse bei

der Schulanmeldung hinterlegt haben, holen Sie dies bitte im Sekretariat per Mail nach, erst dann ist eine Registrierung möglich.

## Browser öffnen, "webuntis.com" eingeben

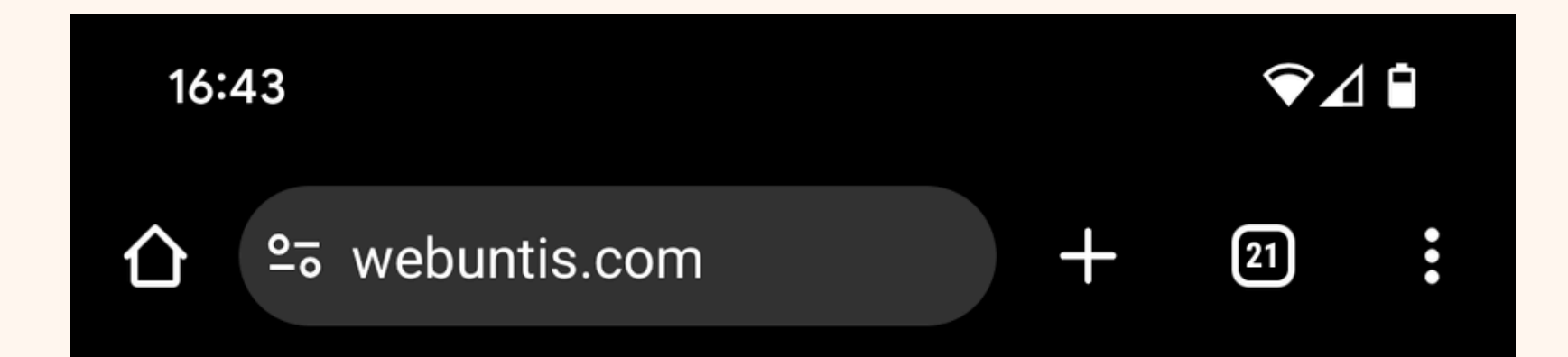

## Willkommen bei WebUntis

WebUntis funktioniert am Besten, wenn Sie die App installieren

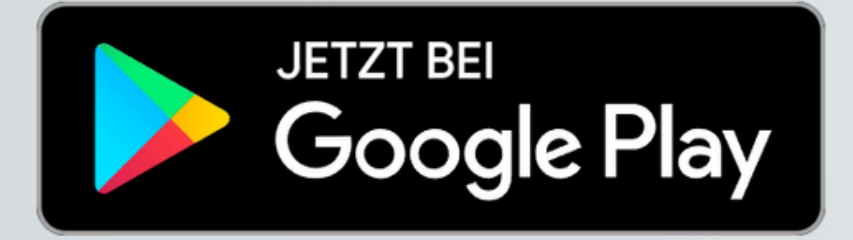

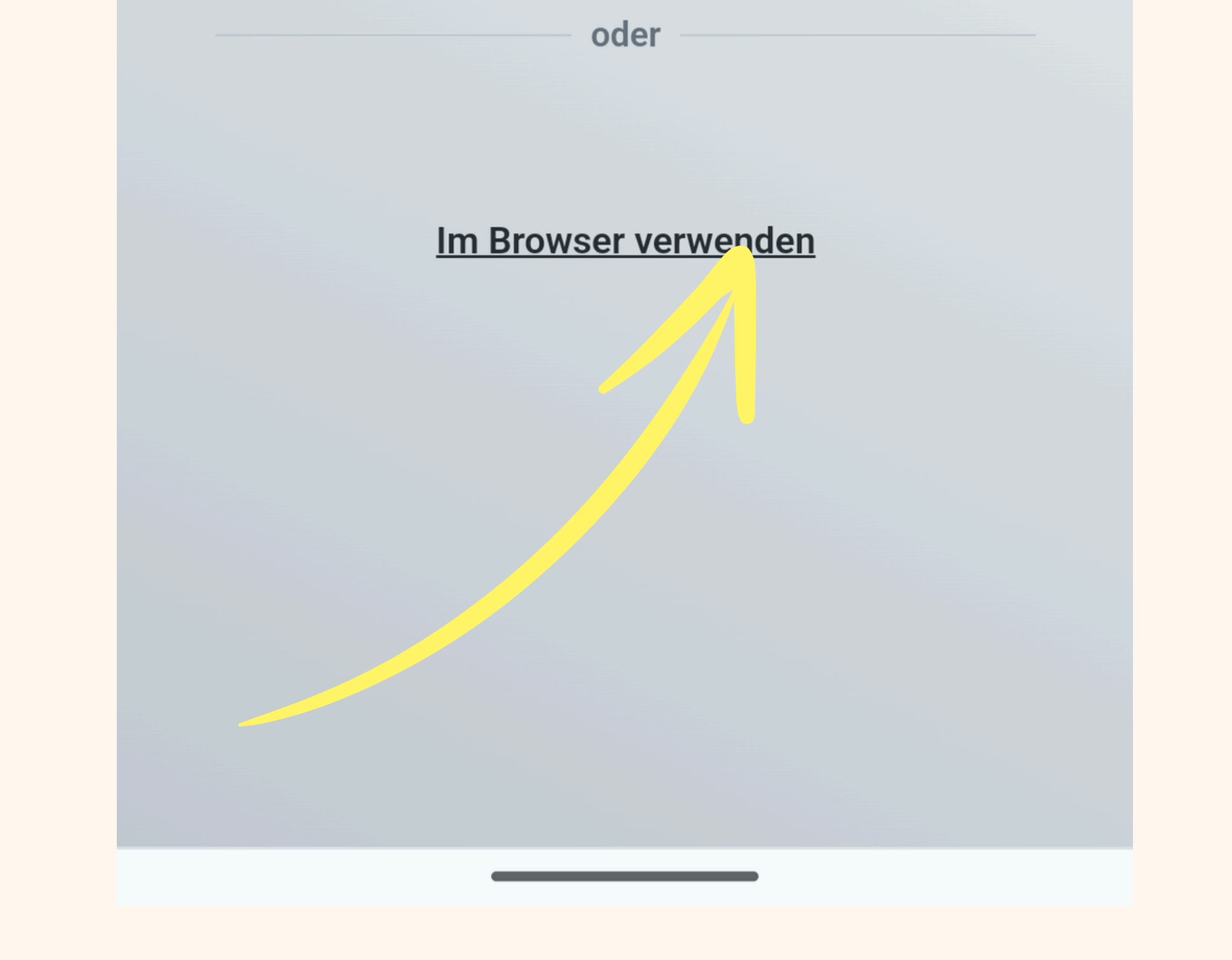

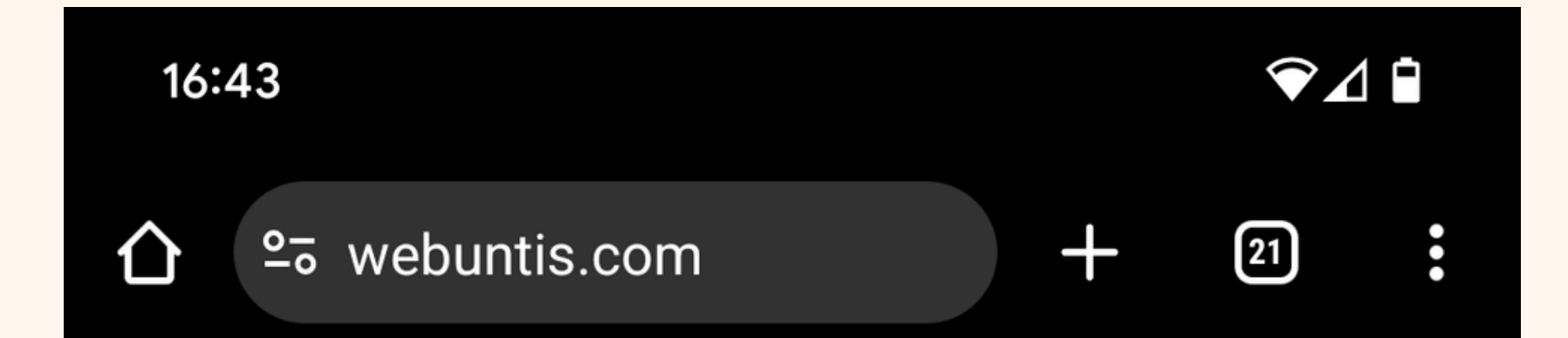

# Willkommen bei WebUntis

Q z.B. Schulname, Stadt, Adresse

Meine Schule verwendet WebUntis noch nicht

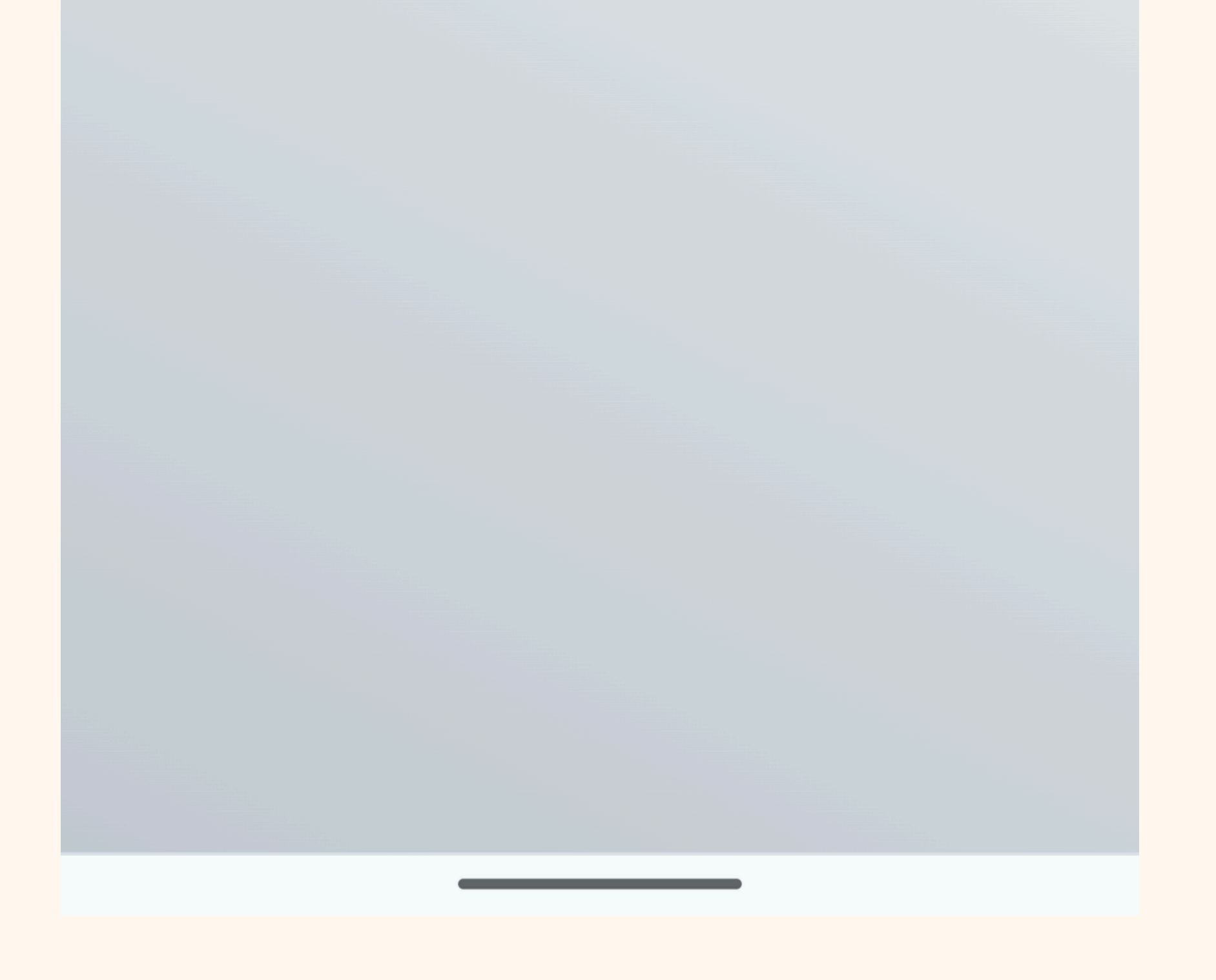

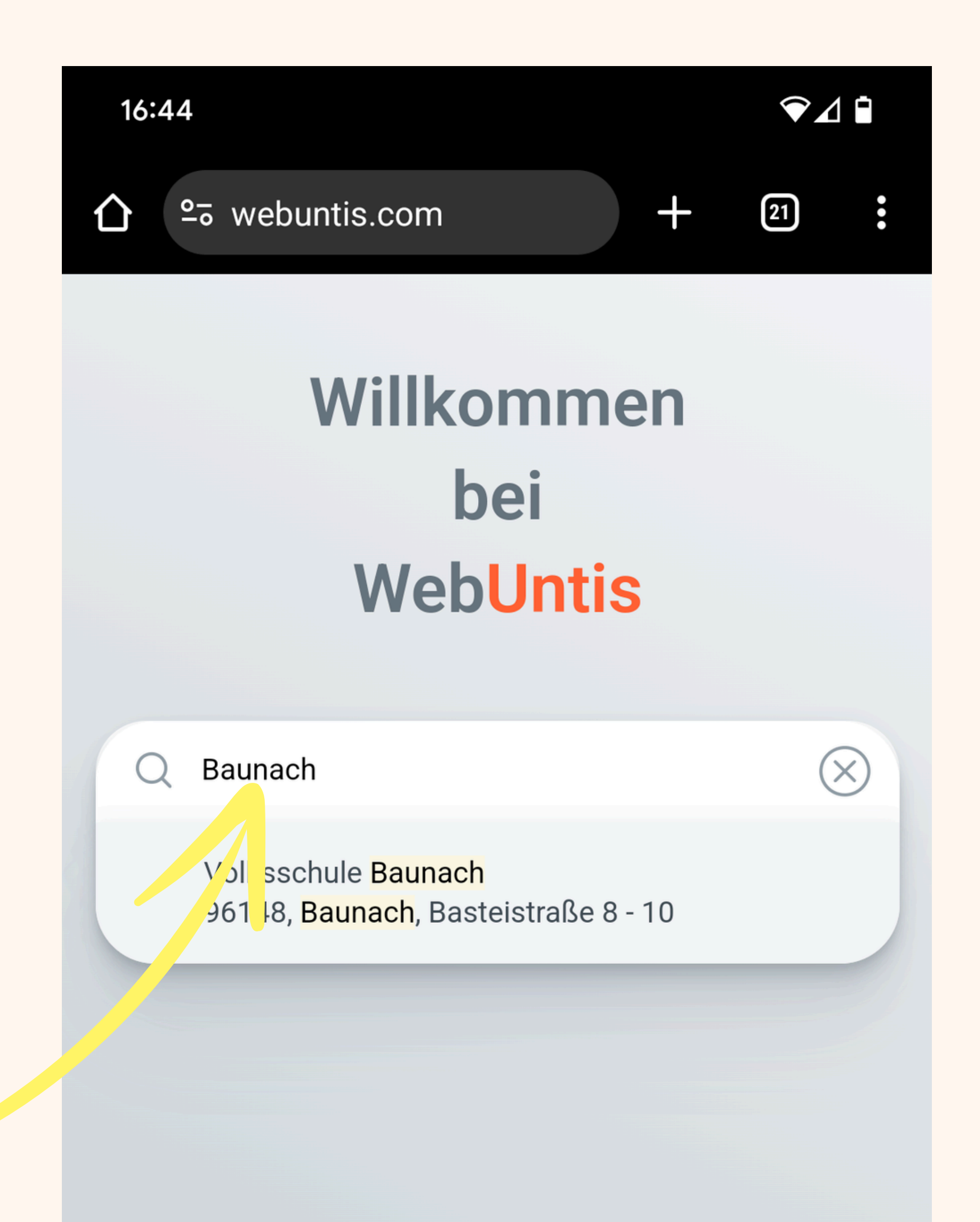

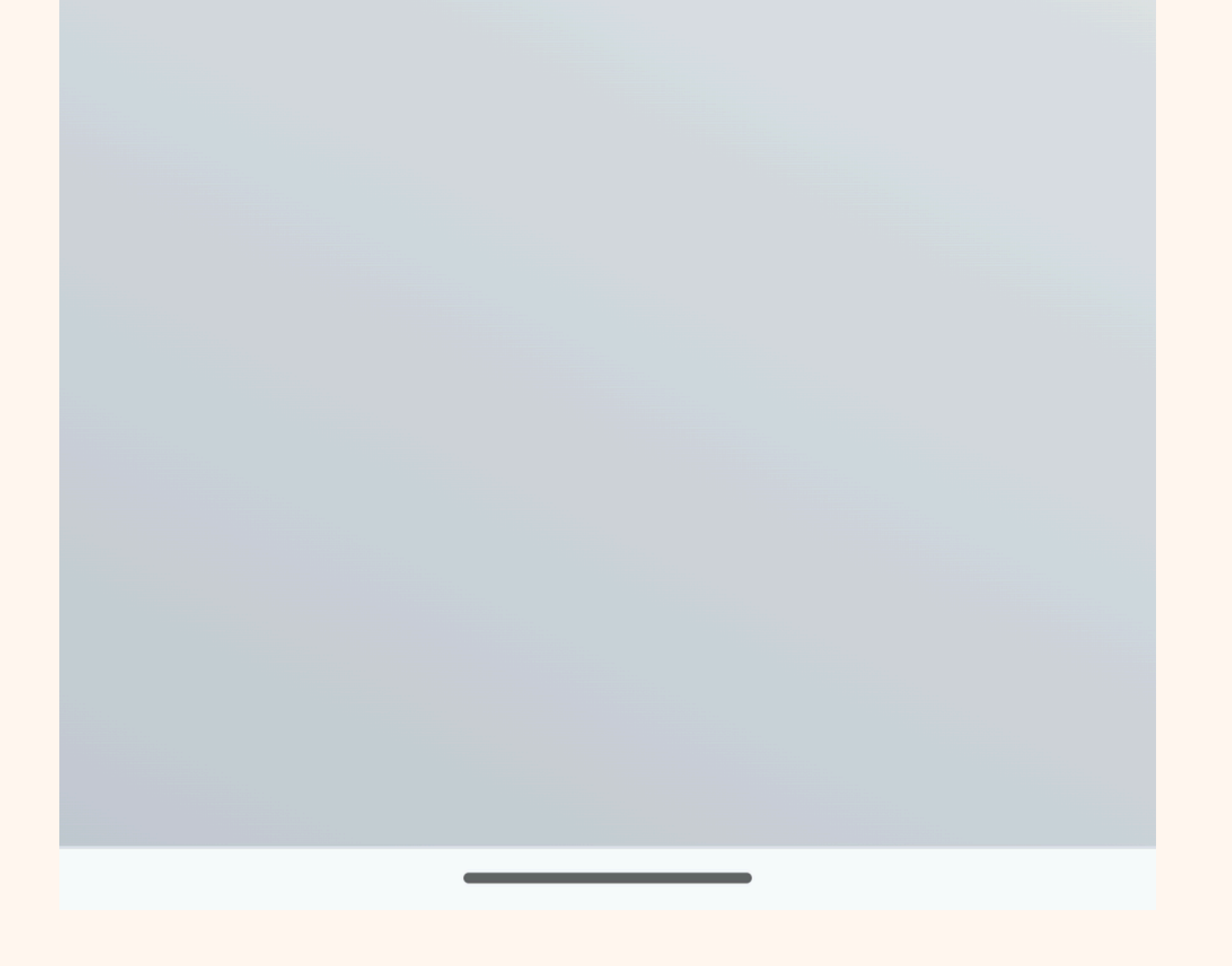

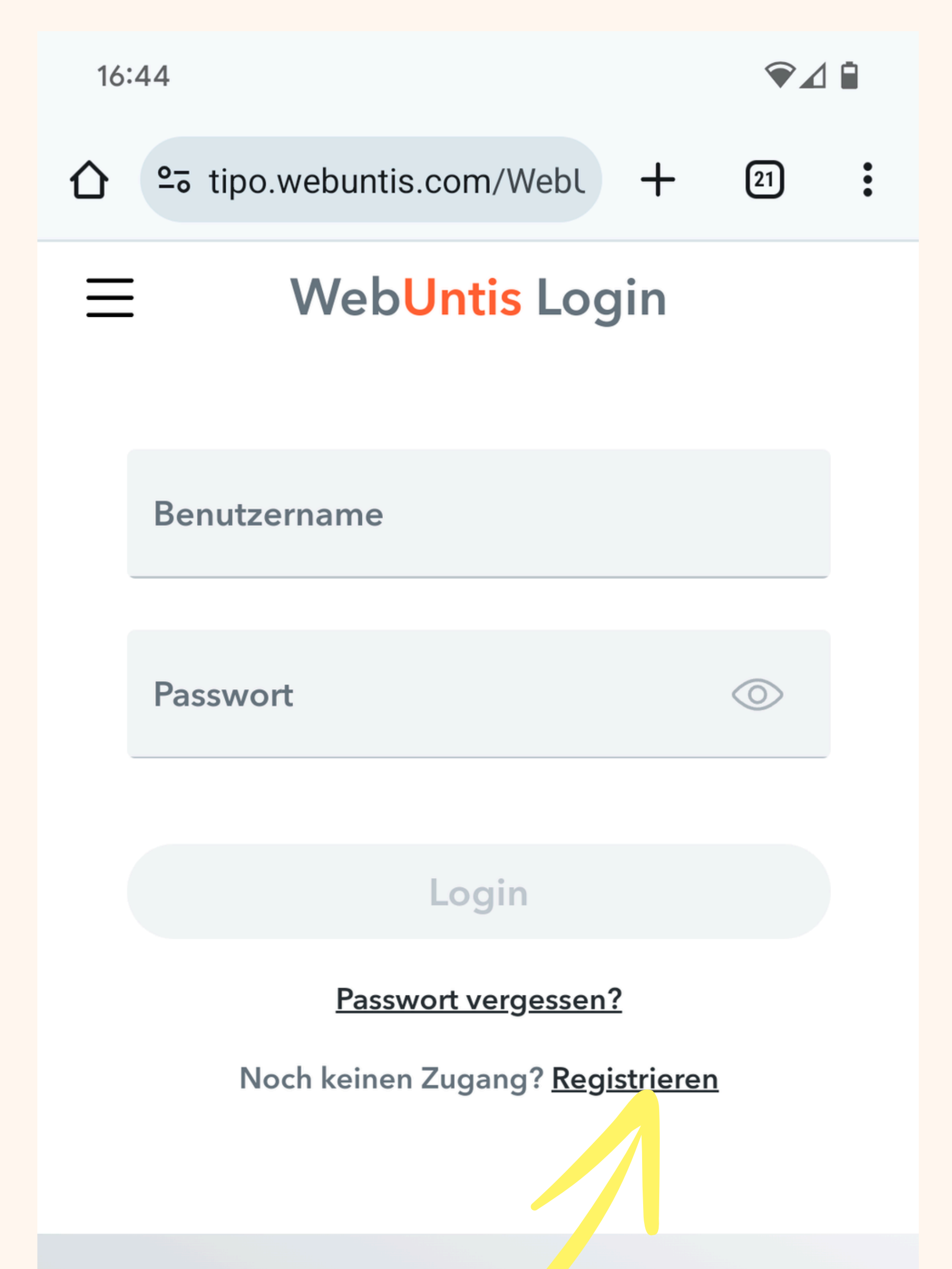

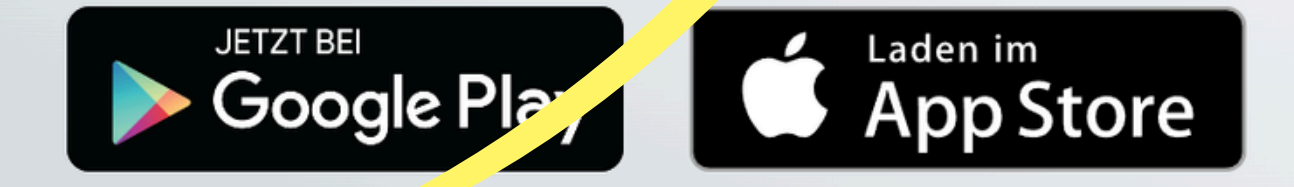

#### Impressum Jobs @ Untis

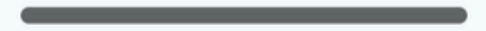

Hier Ihre E-Mailadresse eingeben und "Senden" klicken!

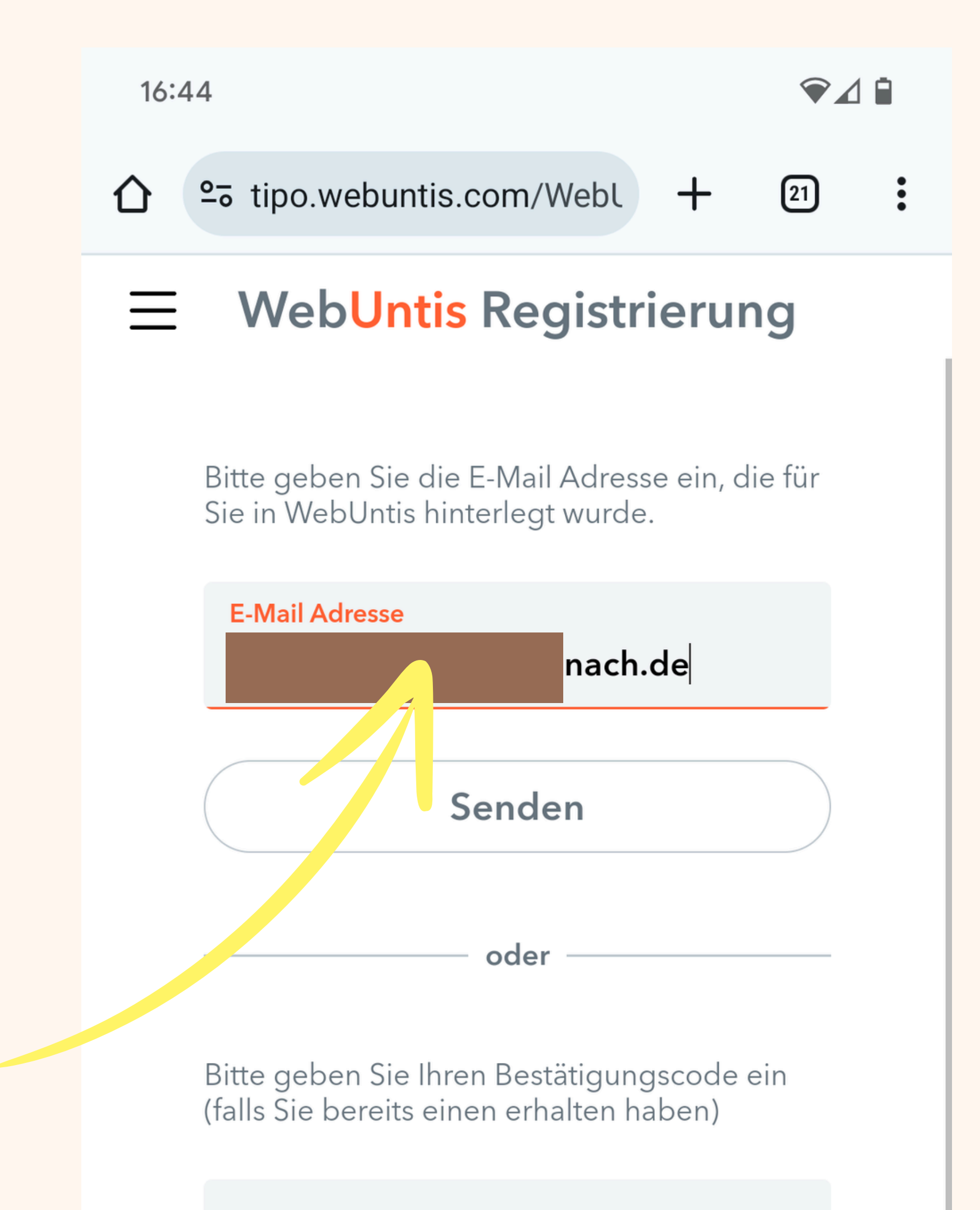

#### Bestätigungscode

## Senden

#### Bereits registriert? Login

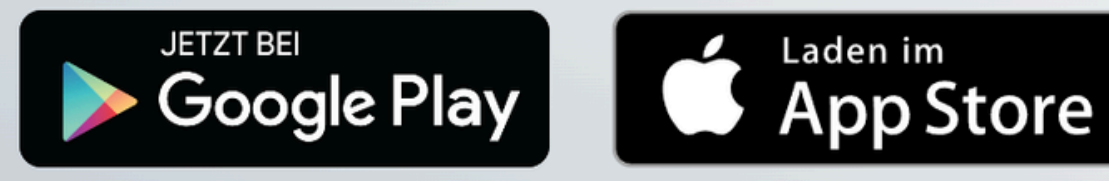

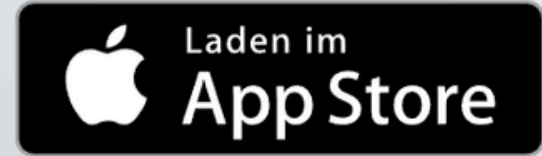

## Ihr E-Mail-Programm öffnen, Sie sollten nun eine E-Mail erhalten haben....

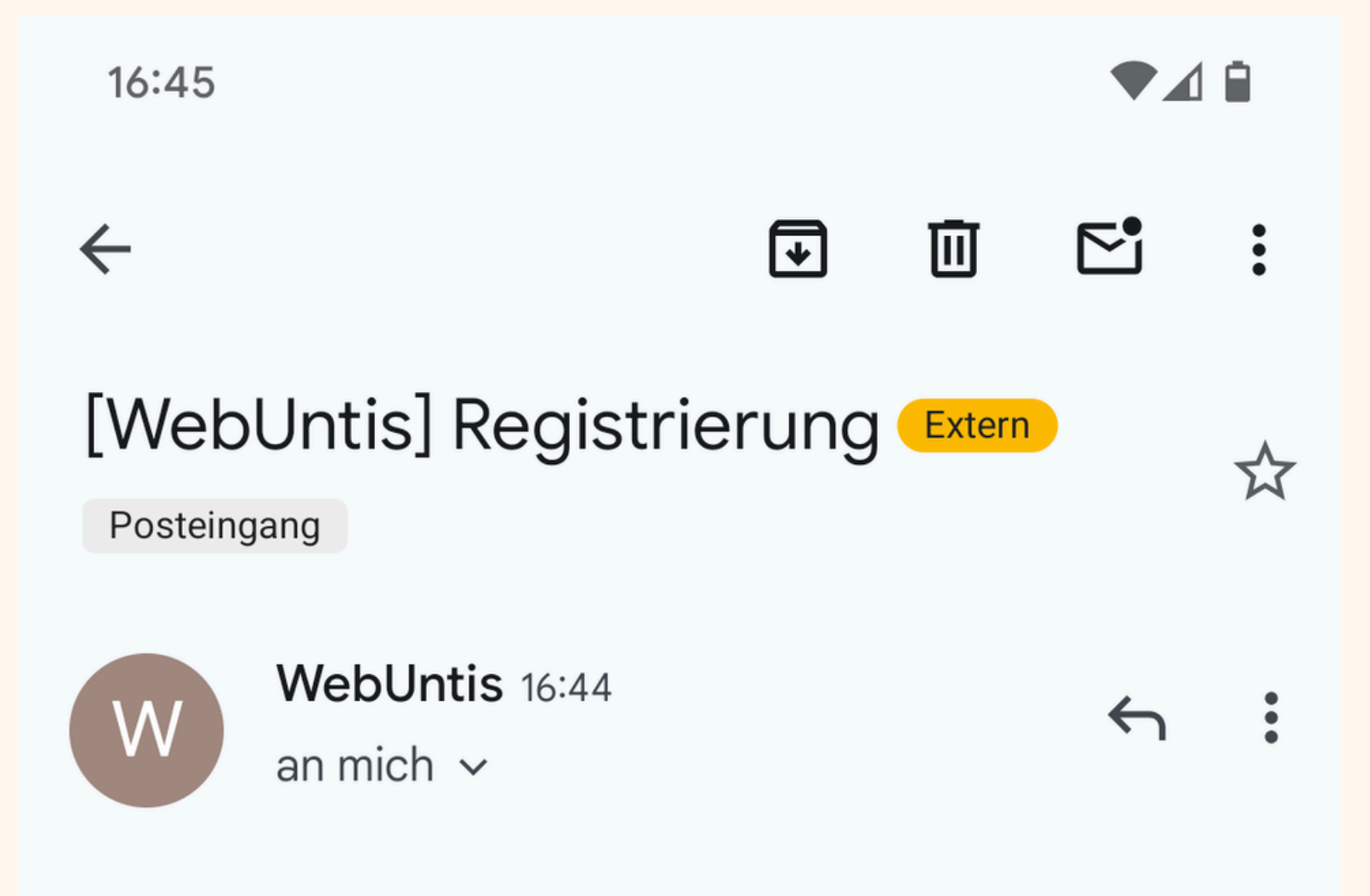

Klicken Sie auf folgenden Link, um die Registrierung abzuschließen oder geben Sie den Bestätigungscode in WebUntis ein:

https://tipo.webuntis.com/WebUntis/?school=g-ms-baunach# basic/userRegistration?token= a7a6568a867341ed481fd?pa27d636

Ihr Bestätigungscode / .ata

a7a6568a867341ed48 fdC a27d636

Dieses E-Mail wurd, automatisch generiert. Bitte antworten Sie nicht darauf

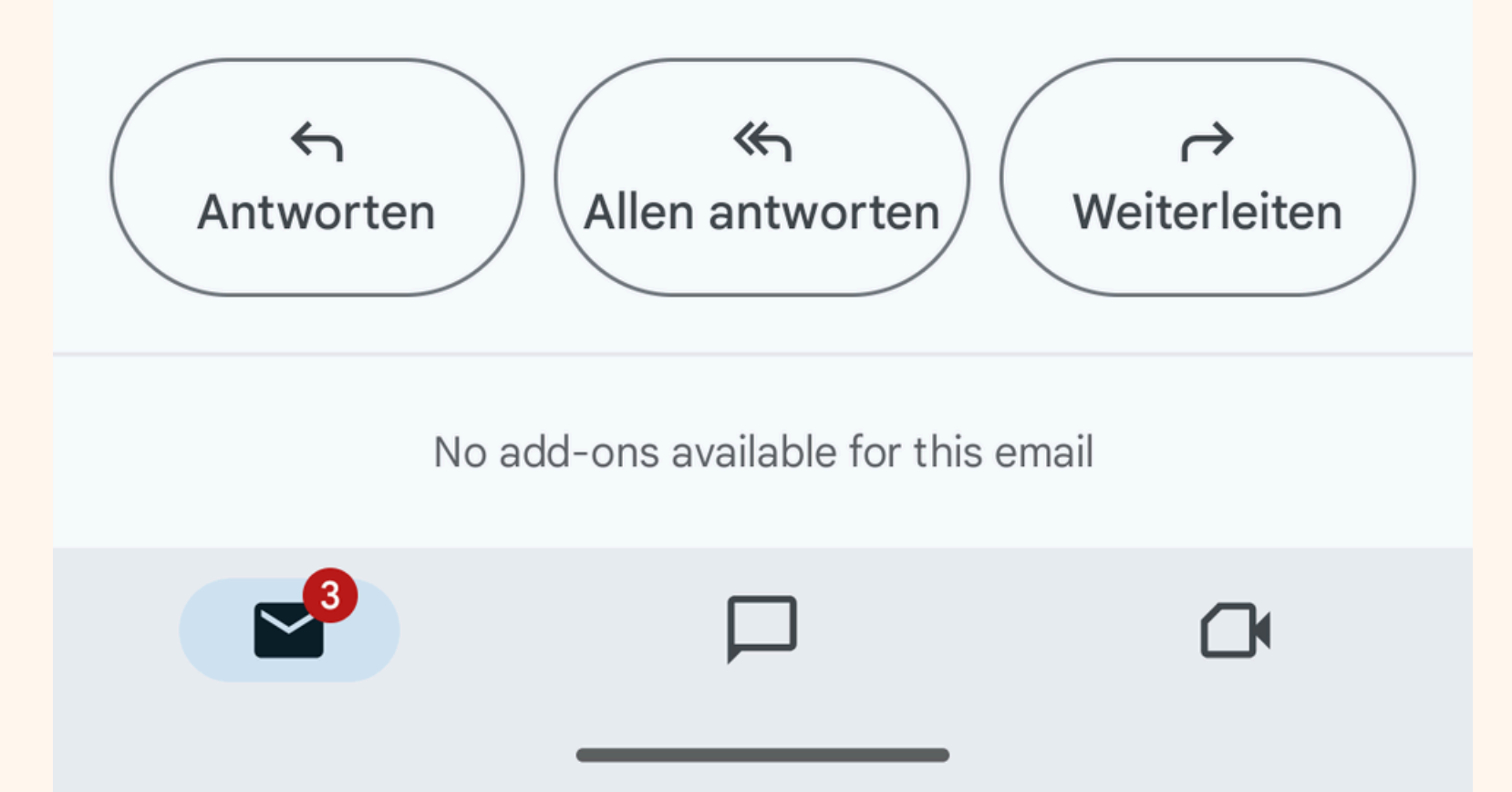

## Eigenes Passwort vergeben.

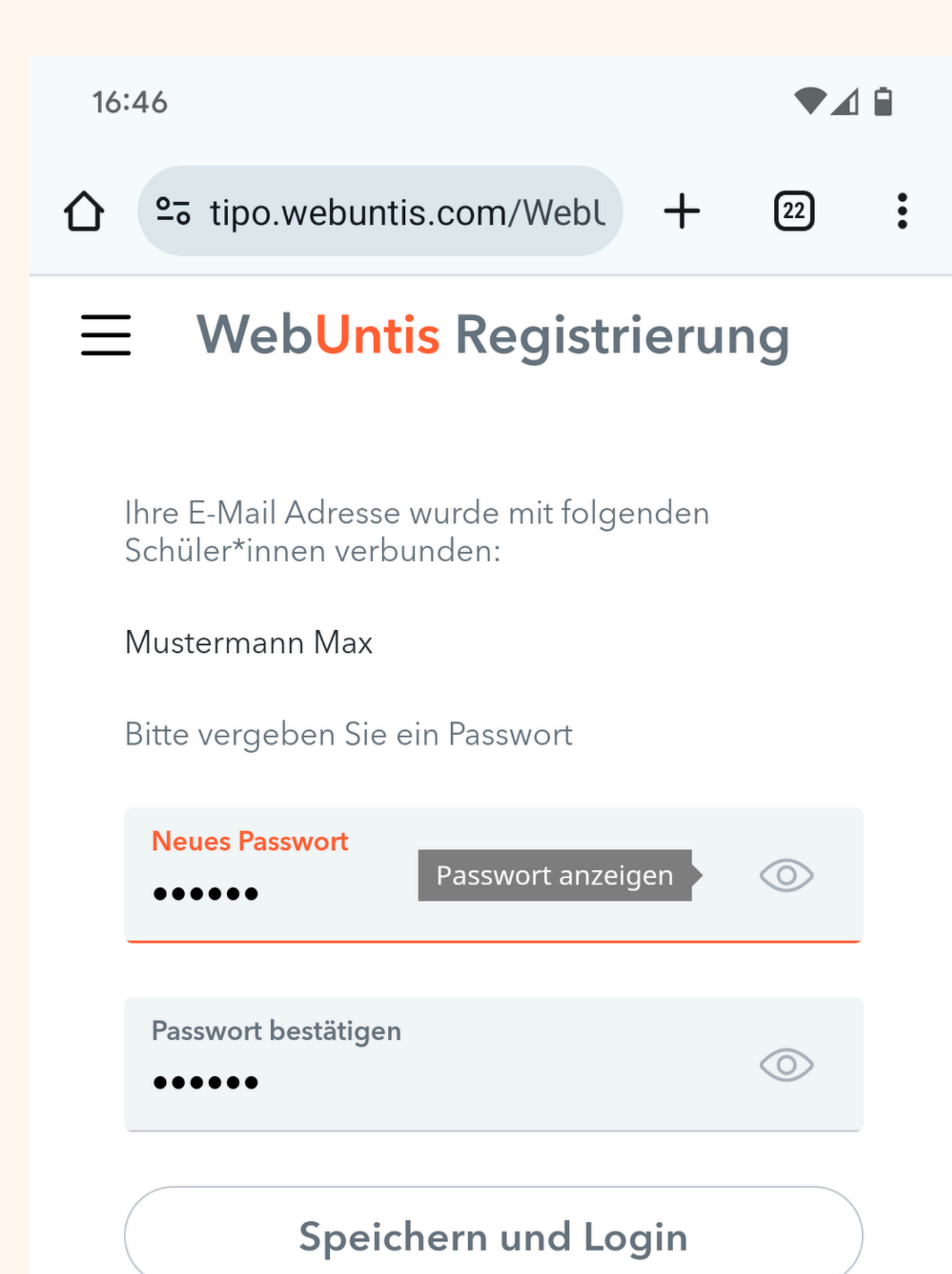

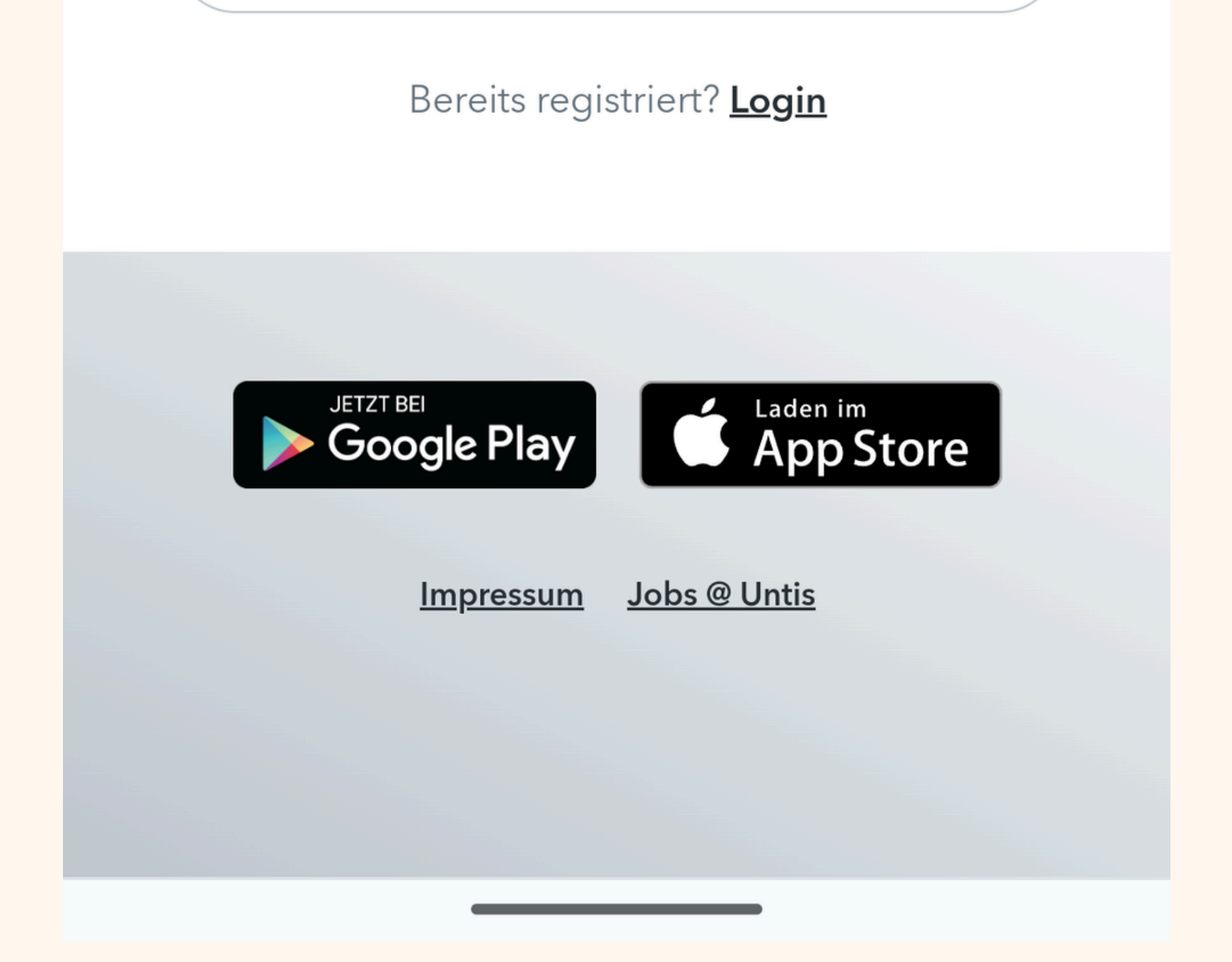

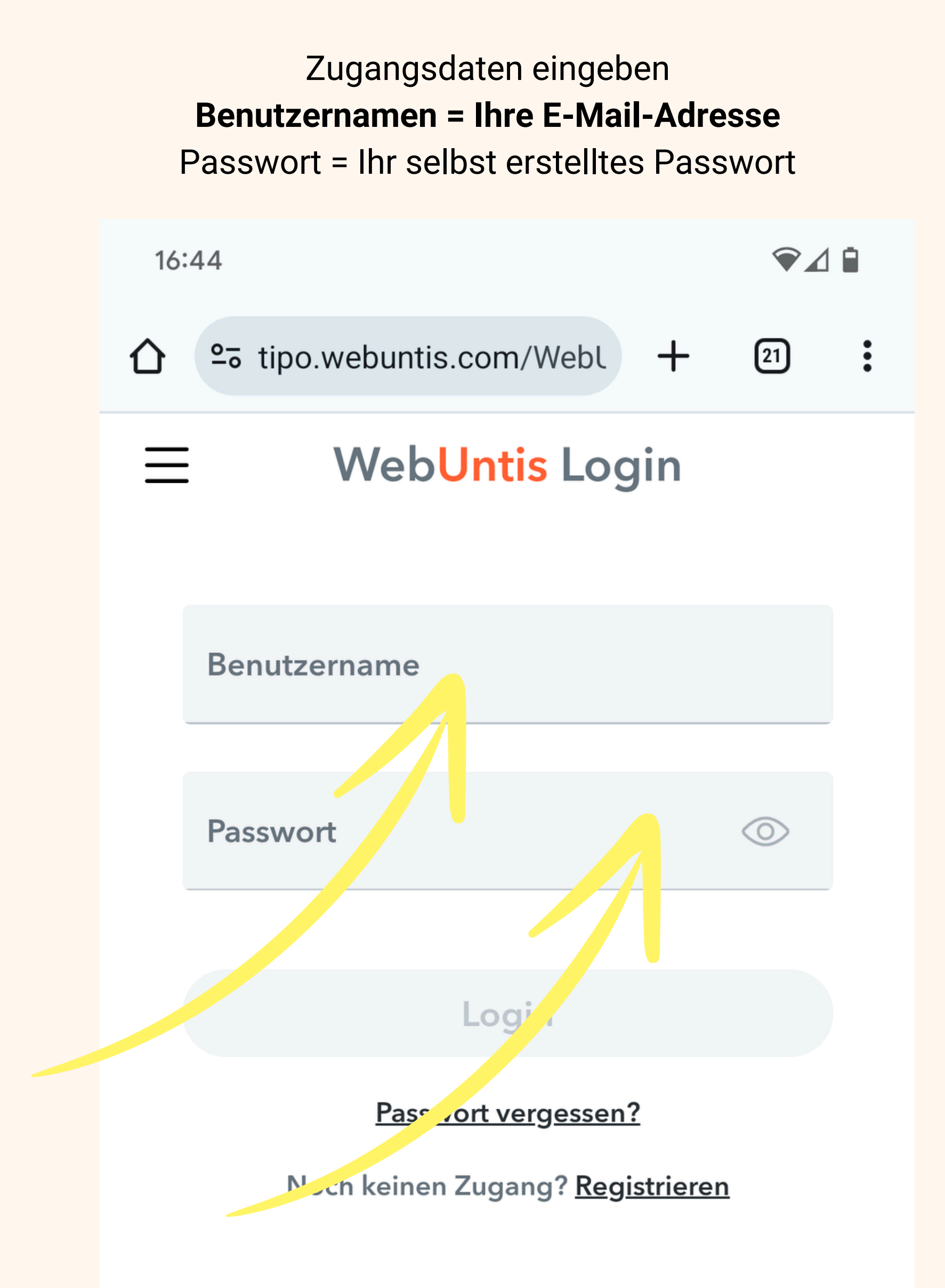

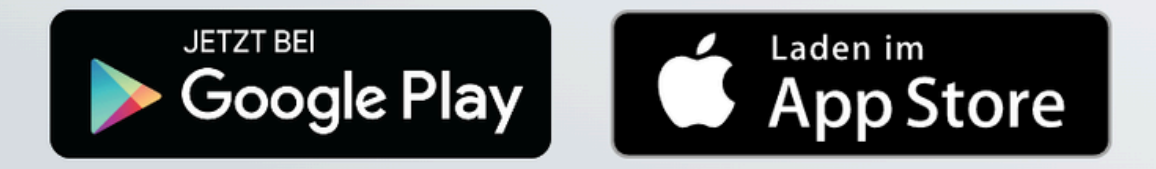

#### Impressum Jobs @ Untis

# Optional: App installieren

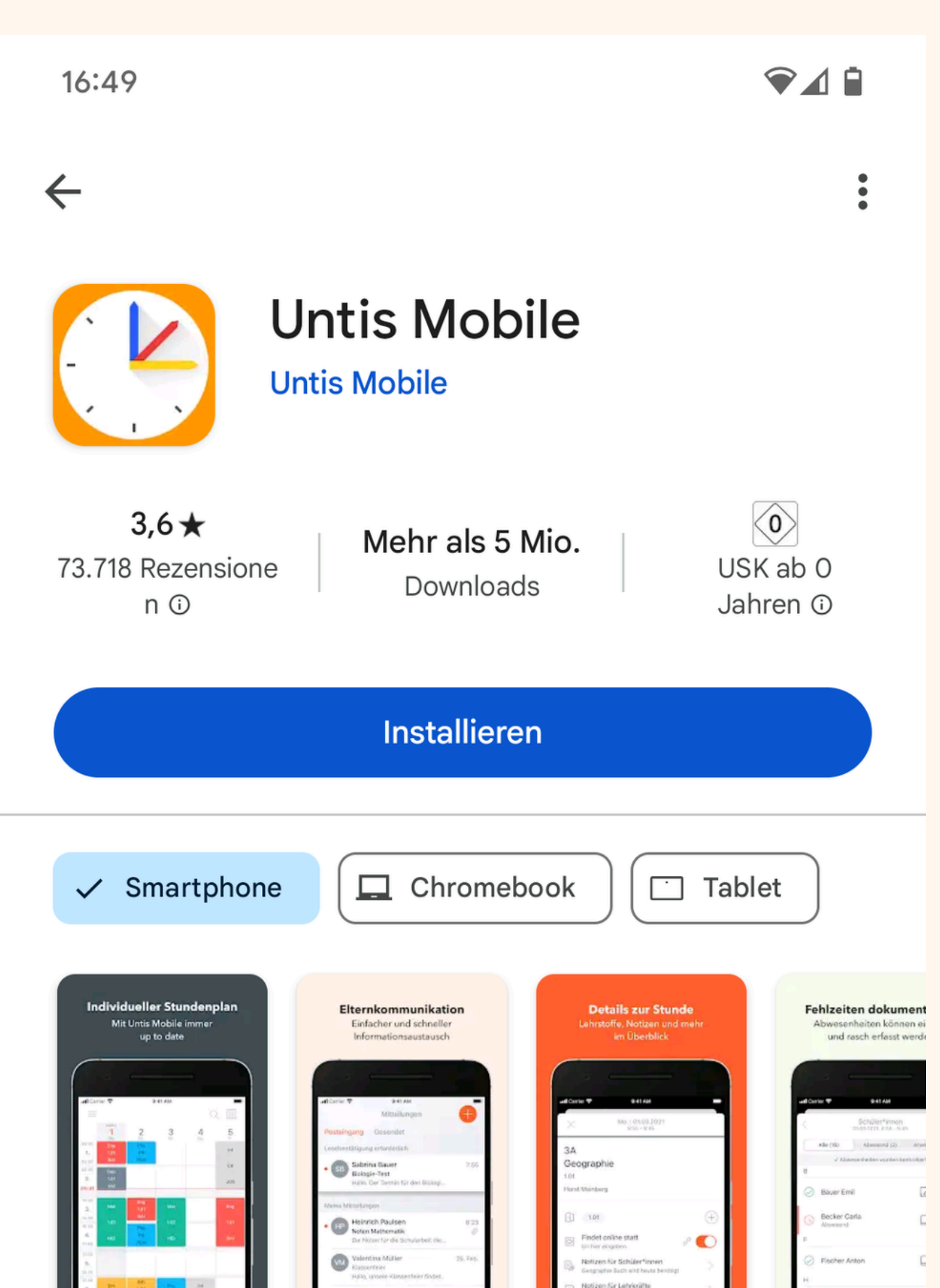

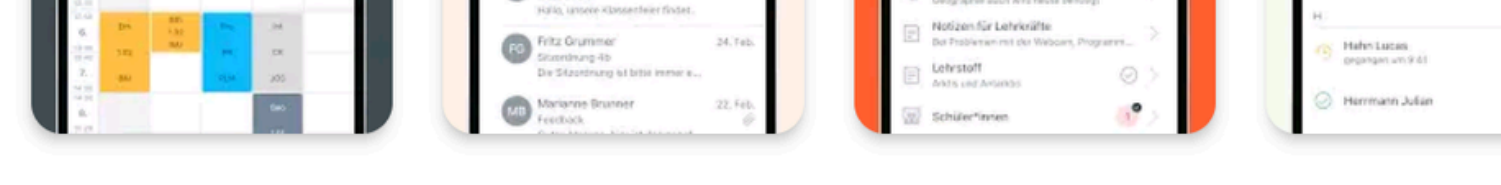

## Über diese App

Untis macht's einfach

Nr. 4 "top-artikel für 0 €" in lernen

### Datensicherheit

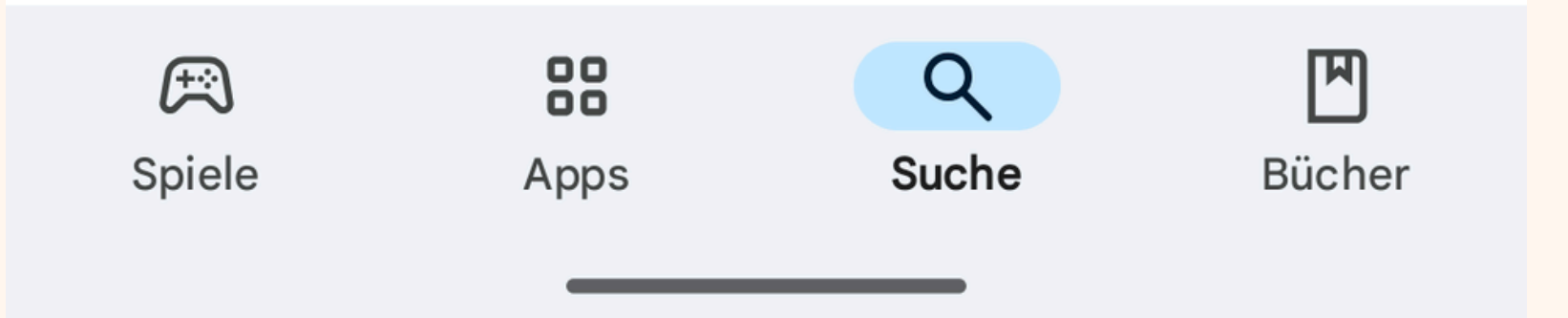

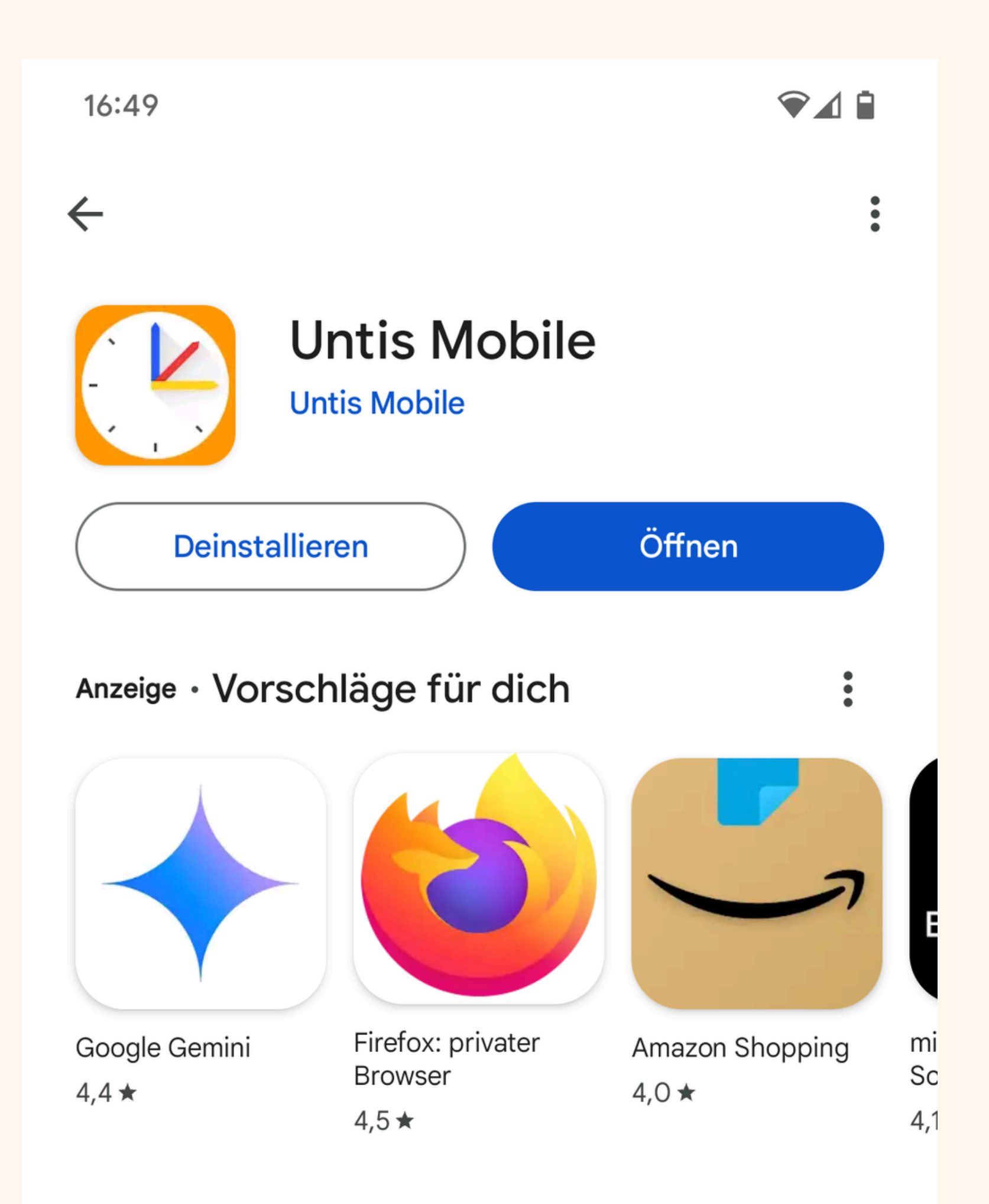

Weitere Apps zum Ausprobieren

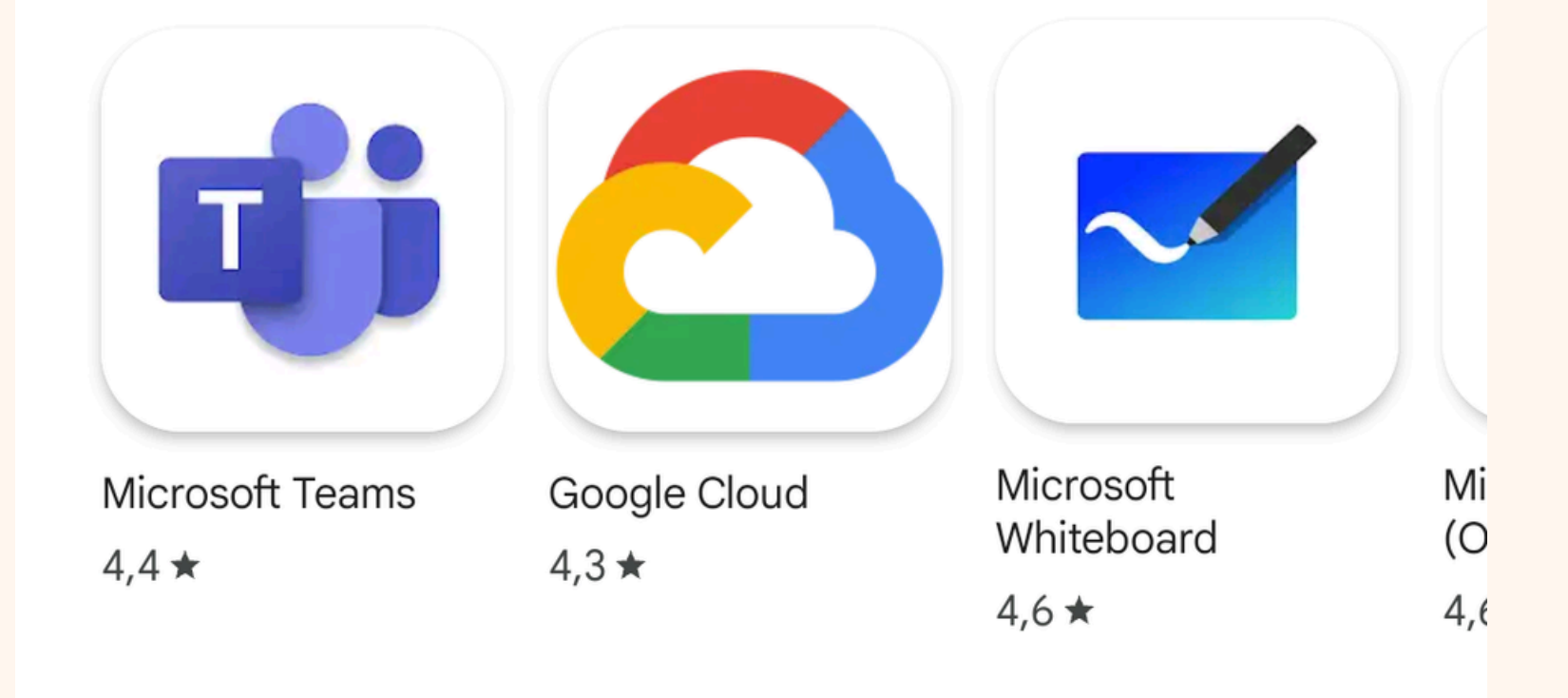

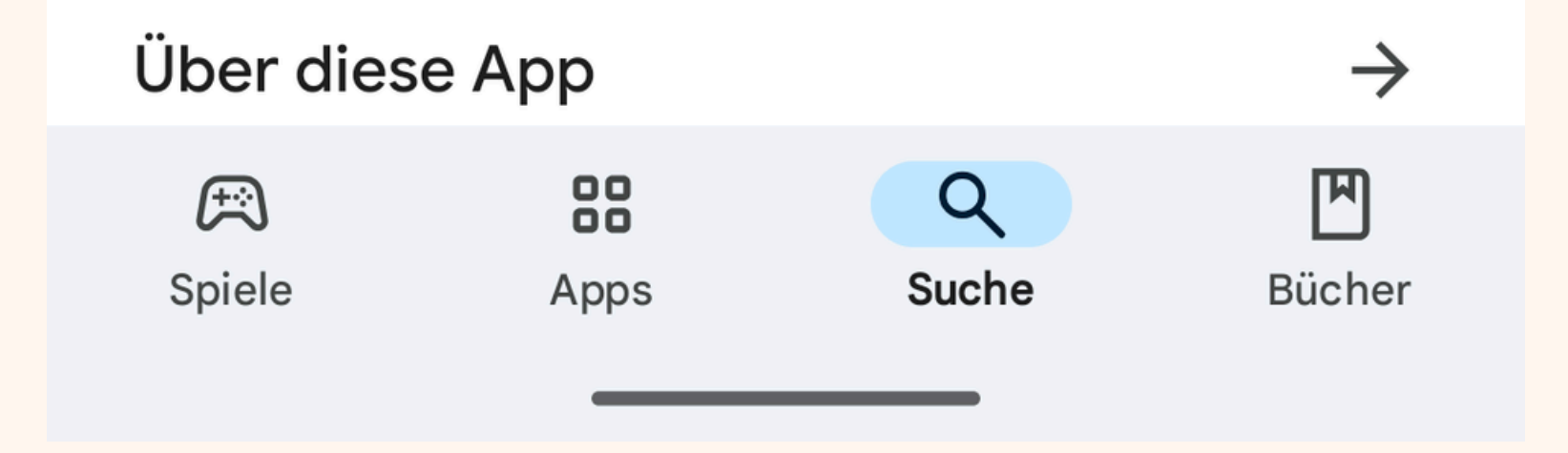

16:49

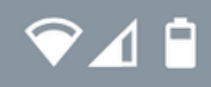

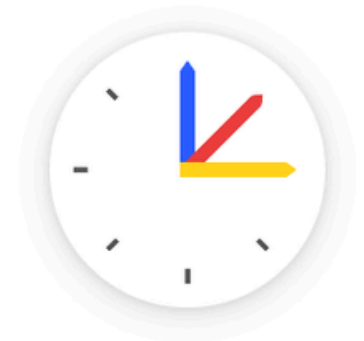

## Willkommen bei Untis Mobile

Immer up to date

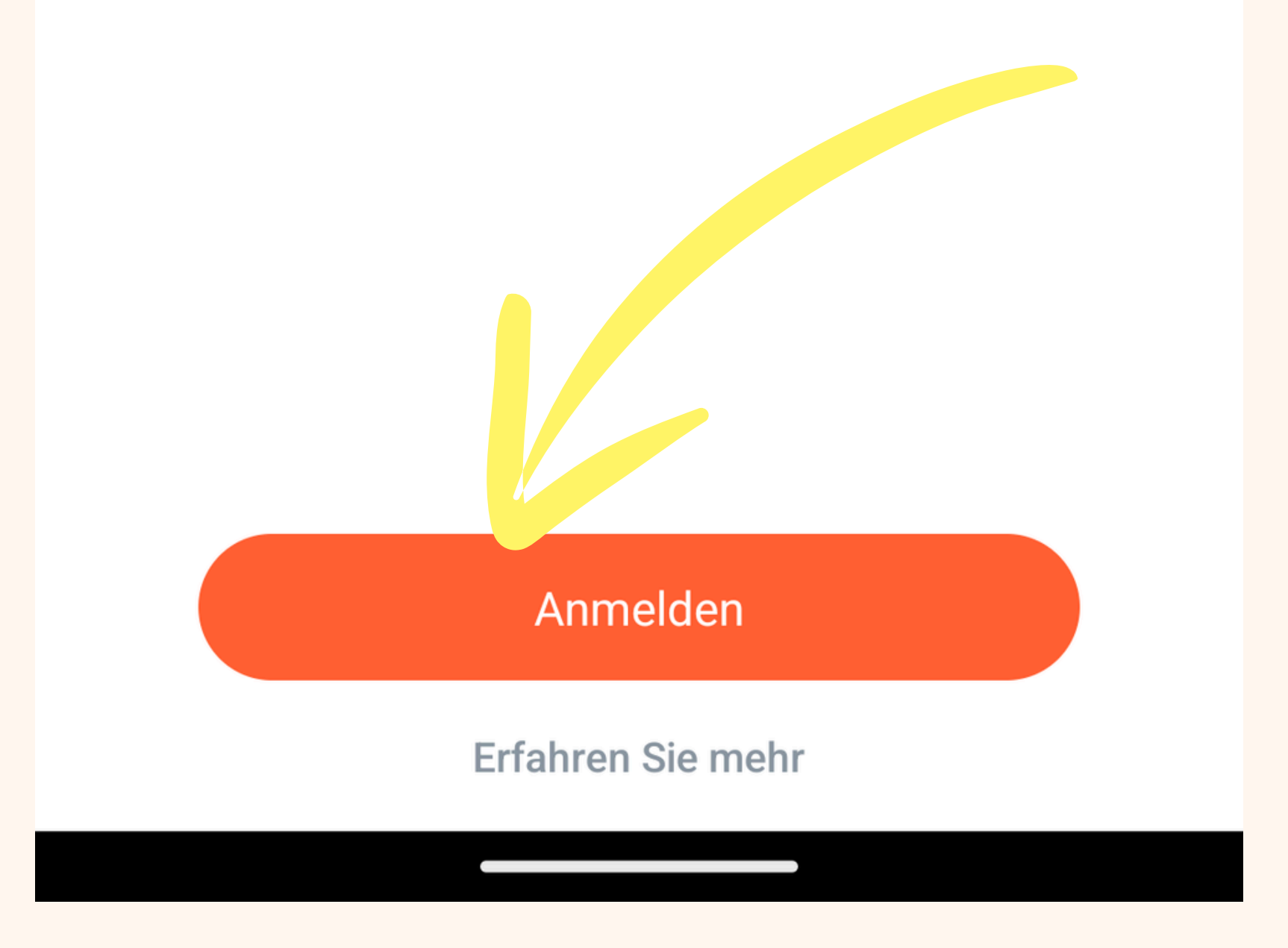

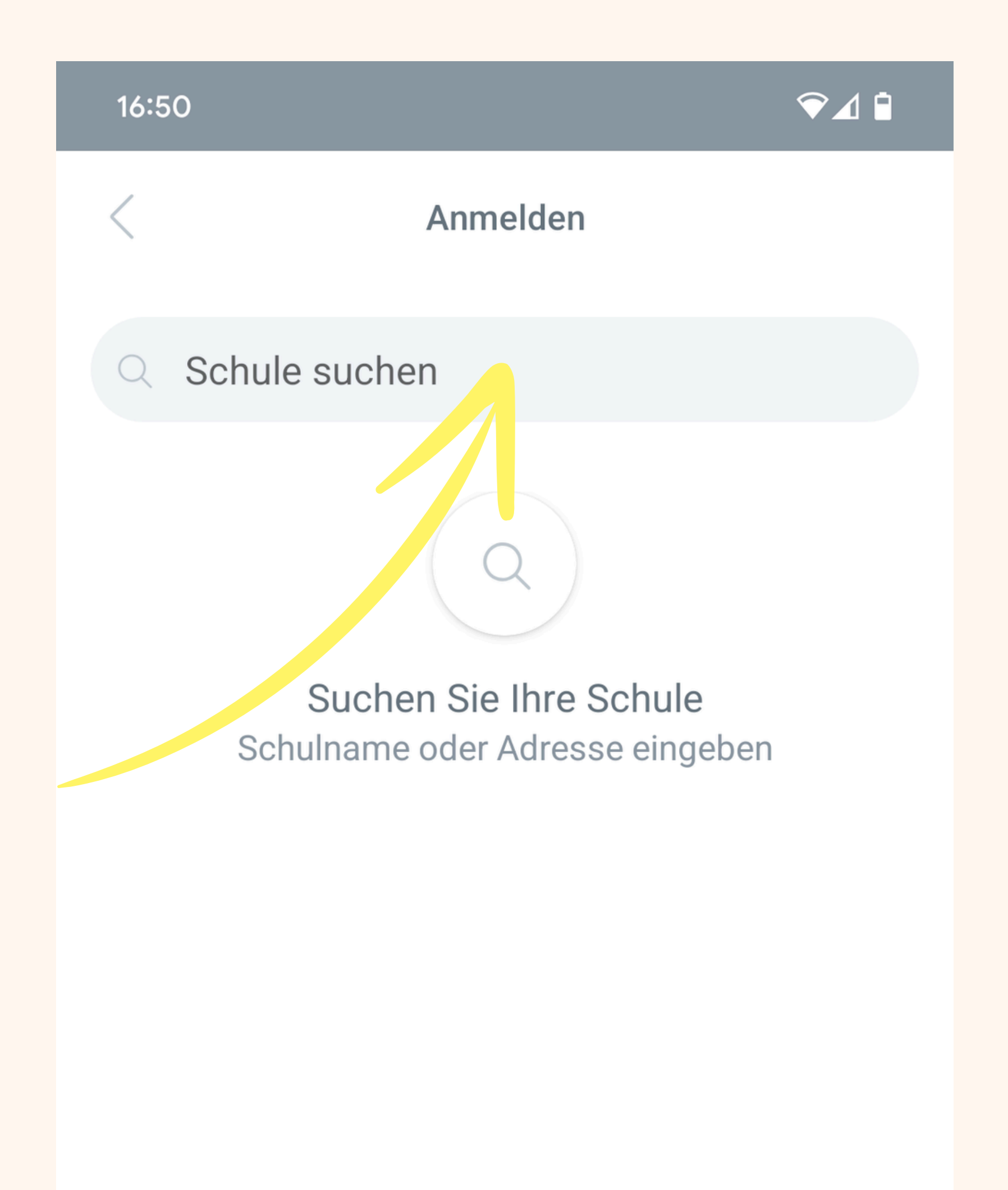

### Anmelden mit QR-Code

Manuelle Anmeldung

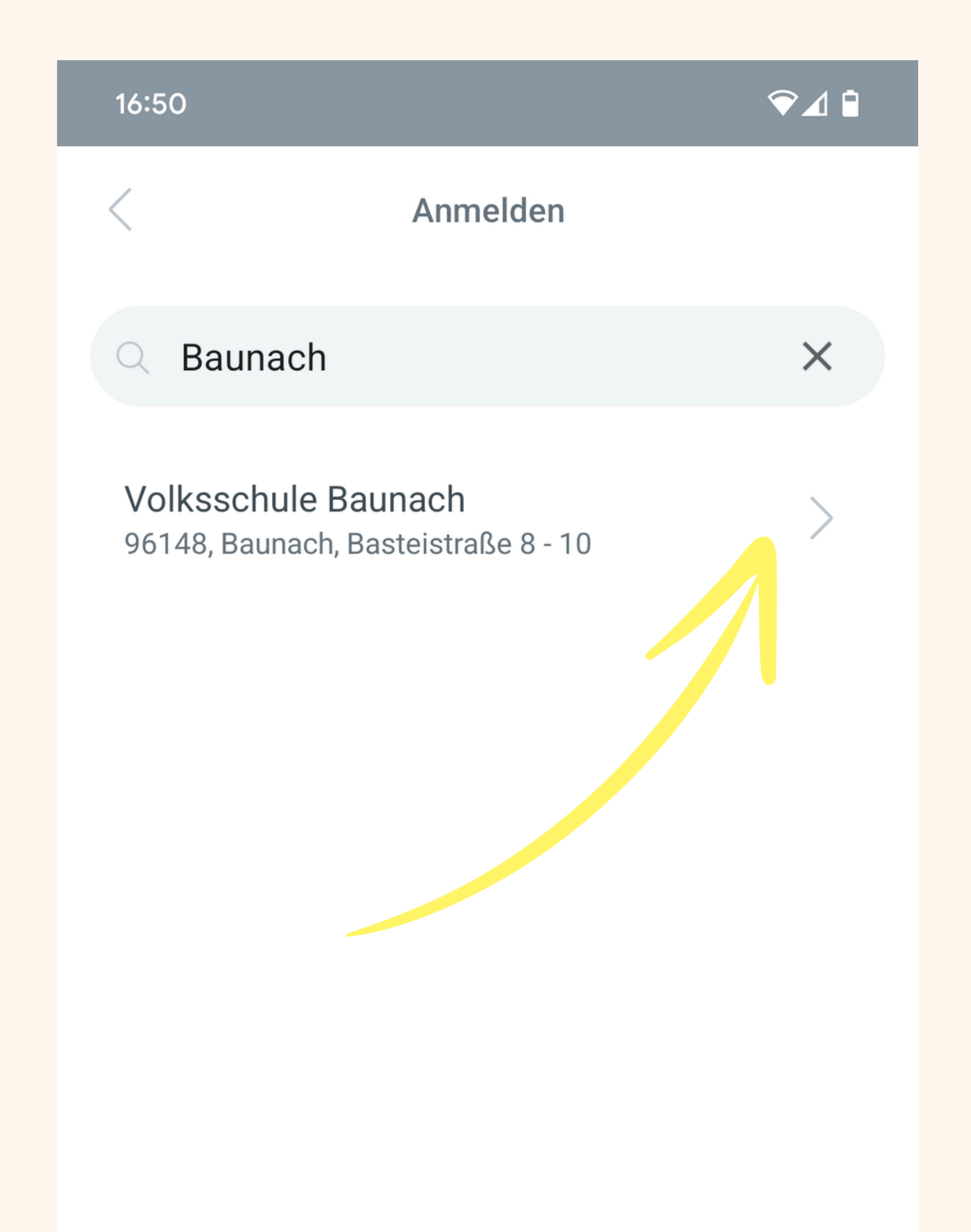

### Anmelden mit QR-Code

Manuelle Anmeldung

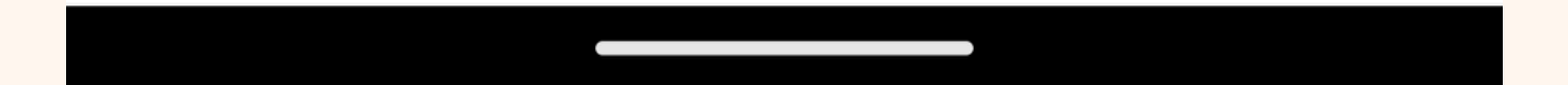

## Zugangsdaten eingeben Benutzernamen = Ihre E-Mail-Adresse

Passwort = Ihr selbst erstelltes Passwort

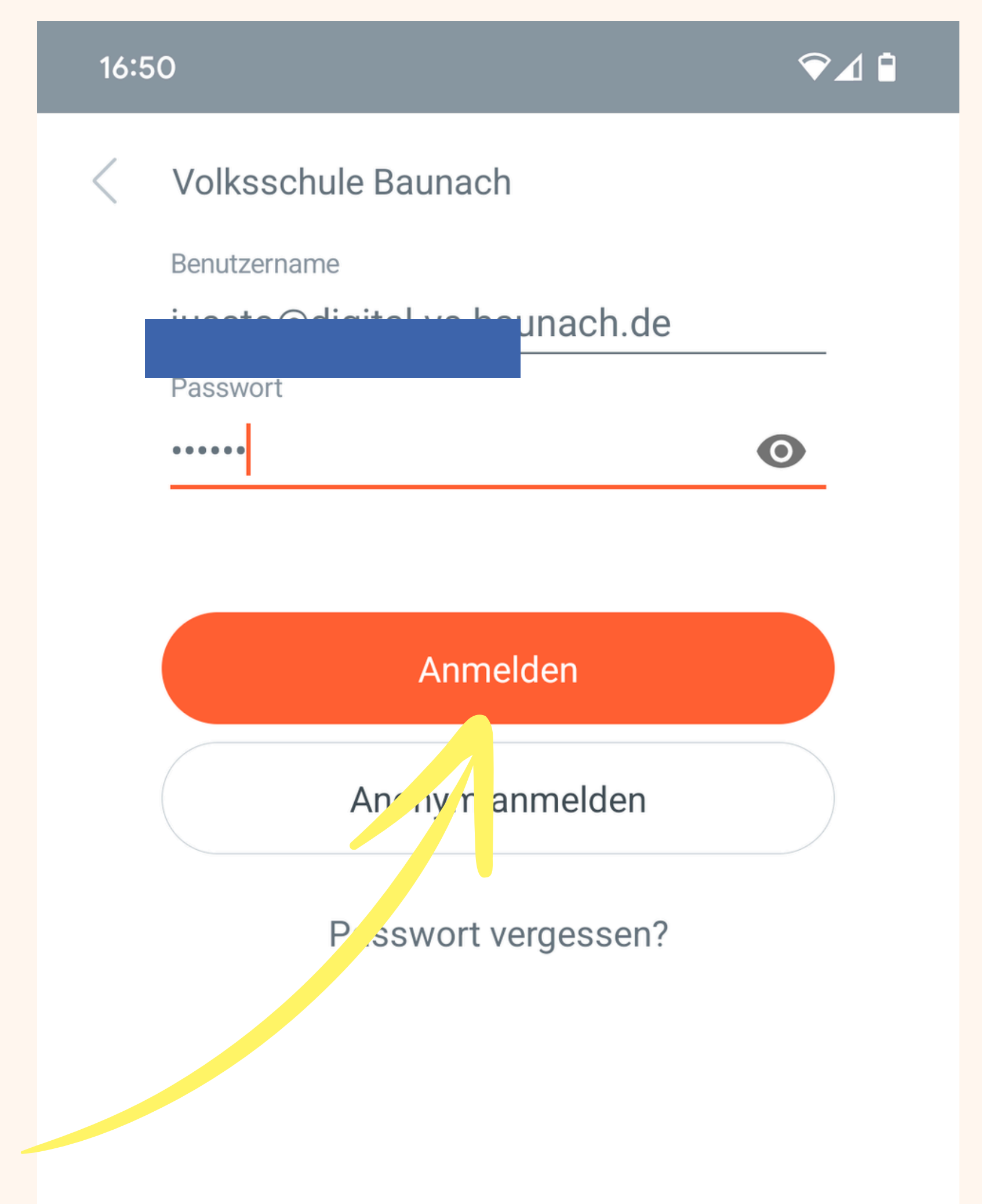

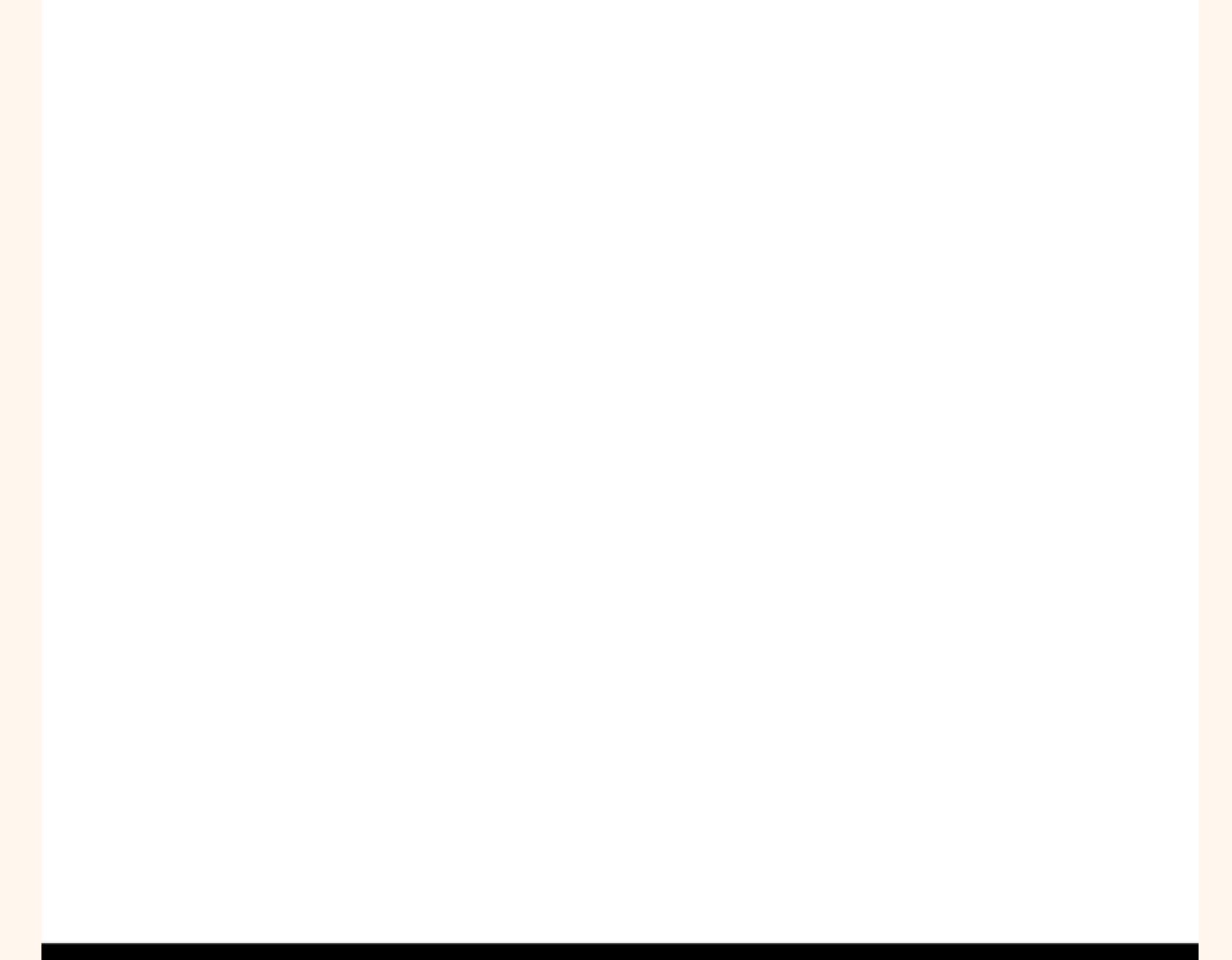